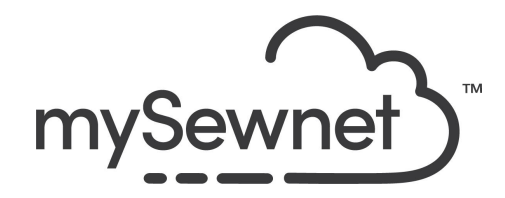

mySewnet Embroidery Software Level: Platinum

## Digitizing

Create your own custom embroidery designs.

- Get a complete collection of automated and manual digitizing tools
- Choose the fill, line and appliqué options you want to use
- Click points to define the outline of the object
- Create smooth, curved lines with Bezier Mode
- Load bitmap or vector images to use as a guide for digitizing
- Use FilmStrip to organize and edit the properties of objects in your design
- Export the design to a variety of embroidery formats
- Opt to link back to the embroidery module for further editing

| 1. | Open a blank canvas and choose the 360x260mm Hoop Rotated                    | Hoop Selection     Hoop Type     Hoop Group: Husqverna Viking Designer Epic 2     Hoop Size: 360mm x 260mm - Designer Imperial Hoop                         | • |
|----|------------------------------------------------------------------------------|----------------------------------------------------------------------------------------------------|---|
|    |                                                                              | Orientation     Preview       Natural     Rotated       Enter Size     Enter Hoop Size       Width:     360 mm       Height:     260 mm       OK     Cancel |   |
| 2. | Go to the create tab and click Digitizing                                    | Digitizing                                                                                                    |   |
| 3. | This will show a pop-up and open the Digitizing module in a separate window. | Edit Design     X       Opening Digitizing       Show Me       Finish       Help       Y                                                                    |   |

| 4. | It will also open the Express Design<br>Wizard and the different options you can<br>choose to start digitize.                                                   | EpressDesign Wizard - Choose Design Type X Create Epress Endrosolvy Create Express Endrosolvy Create Express Endrosolvy Create Express Broken Create Express Broken Create Express Broken Create Express Broken Create Express Broken Create Express Broken Create Express Broken Create Express Broken Create Express Broken Create Express Create Create Creat |
|----|----------------------------------------------------------------------------------------------------|----------------------------------------------------------------------------------------------------|
| 5. | Create a standard embroidery from a picture, using satin and fill areas for color areas in the picture. Outlines will be created using running stitch or Satin. | Create Express Embroidery     Create Express Trace     Create Express Border     Load or Create a Background Picture     Load Existing Design     Start a New Design with no Picture                                                                                                    |
| 6. | Create an embroidery by tracing outlines<br>in the picture. Select from light or heavy<br>running stitch, or constant width satin.                              | Create Express Embroidery  Create Express Trace  Create Express Border  Load or Create a Background Picture  Load Existing Design  Start a New Design with no Picture                                                                                                    |
| 7. | Create running stitch, motif, satin line or<br>appliqué around enclosed aread in the<br>picture.                                                                | Create Express Embroidery Create Express Trace Create Express Border Cad or Create a Background Picture Cad Existing Design Start a New Design with no Picture                                                                                                    |
| 8. | Load or draw an image, to use as a guide for a new design.                                                                                                    | <ul> <li>Create Express Embroidery</li> <li>Create Express Trace</li> <li>Create Express Border</li> <li>Load or Create a Background Picture</li> <li>Load Existing Design</li> <li>Start a New Design with no Picture</li> </ul>                                                                                                    |
| 9. | Load an existing design outline to be edited or completed.                                                                                                    | Create Express Embroidery Create Express Trace Create Express Border Load or Create a Background Picture Cload Existing Design Start a New Design with no Picture                                                                                                    |

| 10. | Start a completely new design with no background image.                                                                                                    | Create Express Embroidery Create Express Trace Create Express Border Load or Create a Background Picture Load or Start a New Design Start a New Design with no Picture |                                                                                                    |
|-----|----------------------------------------------------------------------------------------------------|----------------------------------------------------------------------------------------------------|----------------------------------------------------------------------------------------------------|
| 11. | Let's start with an image and create our<br>own type of stitches.<br>Choose Load or draw an image, to use as<br>a guide for a new design.<br>Click Next                                                                                                    | Create Express Embroidery Create Express Trace Create Express Border Load or Create a Background Picture Load Existing Design Start a New Design with no Picture       |                                                                                                    |
| 12. | <ul> <li>Here you choose which background picture you want to use;</li> <li>Load a picture - Find the picture you want to use in your folders.</li> <li>Paste Picture - If you previously Copied the picture.</li> <li>From Scanner or Camera - Find your source and open picture.</li> <li>Create New Picture - This will open the Draw &amp; Paint module and you can create a new picture.</li> <li>Edit Picture - Will become available when a picture is chosen and you have the possibility to edit.</li> </ul> | - Choose Picture                                                                                                    | Load a Picture<br>Paste Picture<br>From Scanner or<br>Camera<br>Create New Picture<br>Edit Picture |
| 13. | Choose load a picture                                                                                                    | ExpressDesign Wiz                                                                                                    | zard - Choose Picture                                                                              |

| 14. | Open the Digitizing Bag file.<br>Click Next                                                                                                    |                                                                                                    |
|-----|----------------------------------------------------------------------------------------------------|----------------------------------------------------------------------------------------------------|
| 15. | In the next step, you can zoom and crop<br>your image by clicking on the blue<br>corners. To the left is the original image<br>and to the right a Preview of the changes.<br>You can also rotate, Crop and change<br>perspective. If you are making a lot of<br>changes it can be good to save the image<br>before proceeding.<br>Click Next | ExpressDesign Witzerd - Rotate and Crop Picture       X         Zem       Image: Complex Complex Co |
| 16. | In this step, you will set the size of your<br>design. There are two choices;<br>Fit Design to Hoop and Enter Design Size.                                                                                                    | Design Size<br>Fit Design to Hoop<br>Enter Design Size                                                                                                    |

| 17. | When you choose Fit Design to Hoop, you<br>can choose the hoop you want to use with<br>the Change Hoop icon.<br>This will show the full list of available<br>hoops and the design will be created to fill<br>the chosen hoop.                                                                 | Hoop Size<br>Hoop: 260mm x 200mm - Designer<br>Crown Hoop<br>Size: 200.0 mm x 260.0 mm,<br>Natural |
|-----|----------------------------------------------------------------------------------------------------|----------------------------------------------------------------------------------------------------|
| 18. | When you choose Enter Design Size, you<br>can set the size choosing Width or Height.<br>The aspect ratio will be kept and the size<br>will be adapted.<br>NOTE:<br>You need to choose the option Enter<br>Design Size at the top for this option to be<br>active. Otherwise it is grayed out. | Enter Design Size<br>Size 100 mm                                                                   |
| 19. | Enter Design SIze 260mm Width<br>Click Finish                                                                                                    | Enter Design Size<br>Size 260<br>Size<br>Width<br>Height                                           |

| 20. | Now you have the picture in the right size in the hoop.                                                                                                    |                                                                                                    |
|-----|----------------------------------------------------------------------------------------------------|----------------------------------------------------------------------------------------------------|
| 21. | When digitizing it is good to look at the<br>image and start with the objects in the<br>back, moving forward. It is also good to<br>use contrasting colors to visualize what<br>has been digitized. The colors will be<br>changed before stitch out. |                                                                                                    |
| 22. | To save the design click on File and Save<br>As. This will save a .edo file that is fully<br>editable again if you want to continue<br>working with it.                                                                                              |                                                                                                    |
| 23. | If you want a different format you use the Export instead.                                                                                                    | Welcome         New Window         Open         Insert         Save         Save         Save As         Export |

| 24. Here you will get a list of all available formats and you can choose the format you need for your embroidery machine. | Husqvarna Viking / Pfaff (.vp4)         Husqvarna Viking / Pfaff (.vp3)         Husqvarna Viking / Pfaff (.vp3)         Brother / Baby Lock / Bernina (.pes)         Brother / Baby Lock / Bernina (.pec)         Compucon / Singer (.xxx)         Husqvarna Viking / Pfaff (.vip)         Husqvarna Viking Designer I (.shv)         Husqvarna (.hus)         Janome / Singer (.jef)         Janome (.sew)         Melco Expanded (.exp)         Pfaff (.pcs)         Tajima (.dst)         Toyota (.100) |
|----------------------------------------------------------------------------------------------------|----------------------------------------------------------------------------------------------------|
|----------------------------------------------------------------------------------------------------|----------------------------------------------------------------------------------------------------|

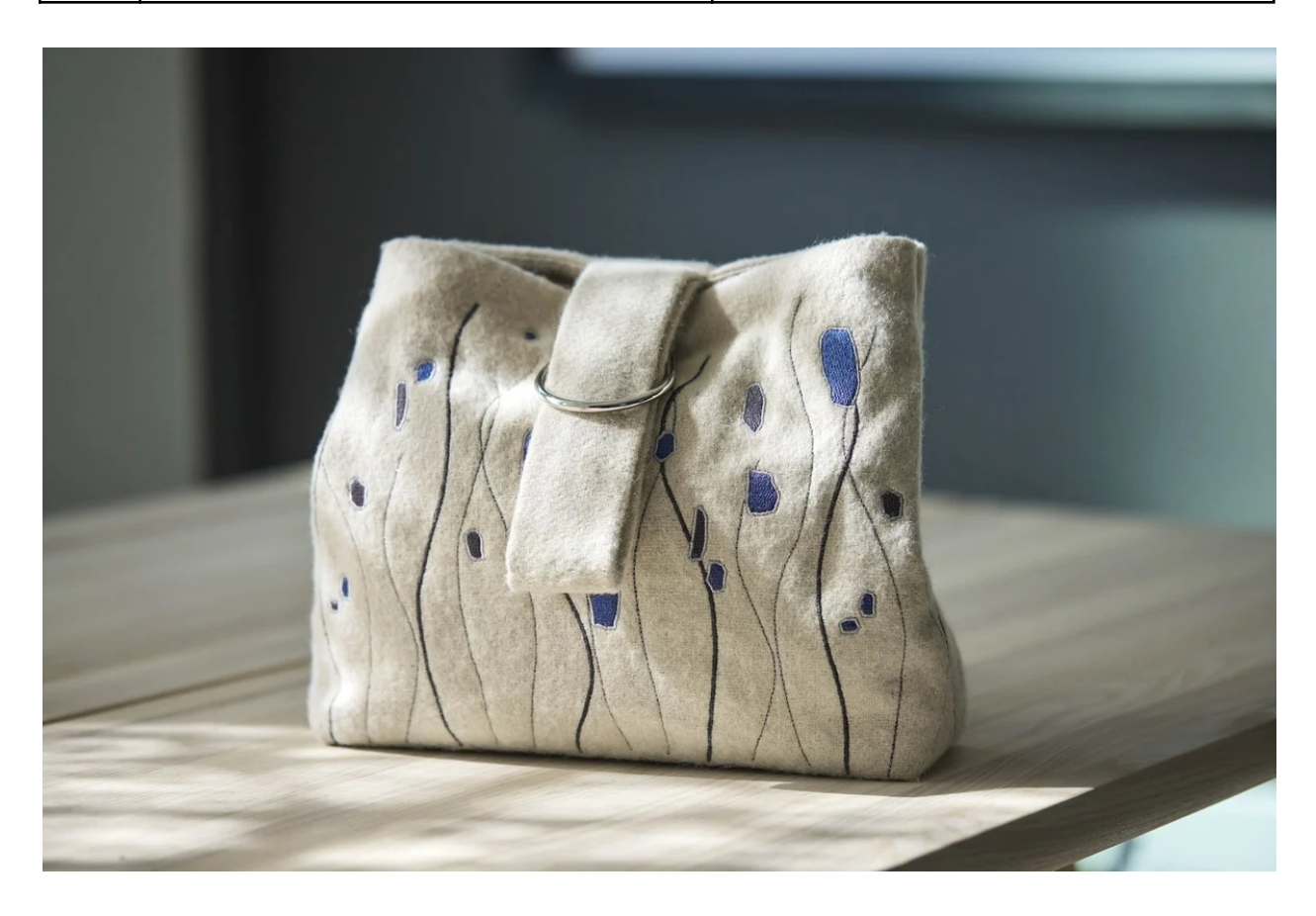